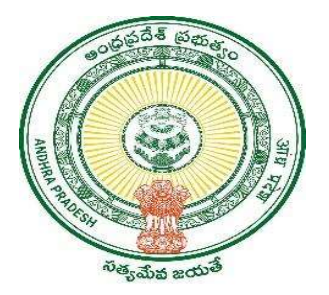

## **GOVERNMENT OF ANDHRA PRADESH**

**GVWV & VSWS DEPARTMENT** 

Auto Nagar, Vijayawada

## **Revoke Certificate Module**

User Manual August 2023

## 1. Service Overview

The revoke certificate module is given to the final approver and revoking authority (Joint Collector) to the following certificates in AP Seva.

| S.No. | Certificate name                                                        | Final approver                      | Revoke Authority |  |  |
|-------|-------------------------------------------------------------------------|-------------------------------------|------------------|--|--|
| 1     | Agriculture Income Certificate                                          | Tahsildar                           | Joint Collector  |  |  |
| 2     | Family Member Certificate                                               | Tahsildar                           | Joint Collector  |  |  |
| 3     | Income Certificate                                                      | Deputy Tahsildar                    | Joint Collector  |  |  |
| 4     | Integrated Certificate                                                  | Tahsildar/RDO                       | Joint Collector  |  |  |
| 5     | Income & Asset Certificate for<br>Economically Weaker Sections<br>(EWS) | Tahsildar                           | Joint Collector  |  |  |
| 6     | Small and Marginal Farmer<br>Certificate                                | Tahsildar                           | Joint Collector  |  |  |
| 7     | Late Registration of<br>Death/Birth certificate                         | Revenue Divisional Officer<br>(RDO) | Joint Collector  |  |  |
| 8     | No Earning Certificate                                                  | Tahsildar                           | Joint Collector  |  |  |
| 9     | OBC Certificate                                                         | Tahsildar                           | Joint Collector  |  |  |
| 10    | Possession Certificate                                                  | Tahsildar                           | Joint Collector  |  |  |
| 11    | Marriage certificate                                                    | PSDDO/MC                            | Joint Collector  |  |  |

The final approver is the only authority to raise a revoke request in AP Seva through his/her login. The request is then forwarded to Joint Collector.

The joint collector can either approve or reject the revoke request after verifying the remarks given by the final approver.

## 2. Service request and approval

a) Enter the URL <u>https://vswsonline.ap.gov.in/#/home</u> and log in to the portal using the final approver's credentials.

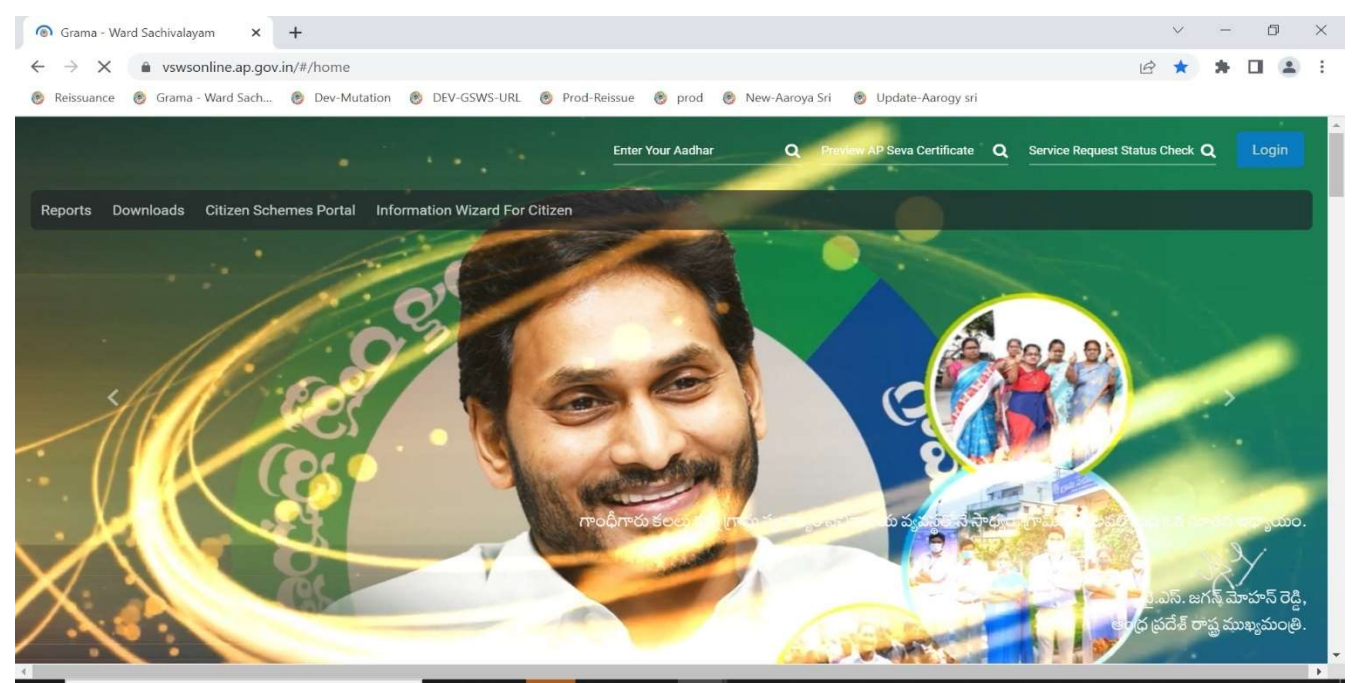

b) Click on the **revoke application** button as shown below.

| ) AF                                | <sup>2</sup> බ්බ් බ්බ්ර්ල්                                                                                                    | Ì                                                                                                    |                              |                                                              |                                                                                                  | Sri YS Jagar<br>Honible Chief                                                                                                 | <b>Mohan Reddy</b><br>Minister of Andhra Prad      |
|-------------------------------------|----------------------------------------------------------------------------------------------------|----------------------------------------------------------------------------------------------------|------------------------------|--------------------------------------------------------------|--------------------------------------------------------------------------------------------------|----------------------------------------------------------------------------------------------------|----------------------------------------------------|
| <b>Hello,</b><br>Tahsilda           | , PERUGU NAGESH 🗸                                                                                                    | P. Nagestu                                                                                                   |                              |                                                              |                                                                                                  | Q4:14:53 PM<br>02 August 2023 WED                                                                                             | Log Out                                            |
| Redire                              | ect to Meeseva Request Tr                                                                                                    | acking System Hosue Sites eKYC Status Upda                                                                   | tion Reports                 | View Documents Pro                                           | ofile Update Jagananna Suraksha                                                                  | Bulk Approval Re                                                                                                    | voke Application                                   |
|                                     | <b>73583</b> ј≅                                                                                                    | 1110                                                                                                    | -EL <sup>+</sup>             | 30                                                           | 66655                                                                                            | 5788                                                                                                    | [ <del>]</del>                                     |
| То                                  | otal Service Requests                                                                                                    | Open Within SLA                                                                                              | Oper                         | Beyond SLA                                                   | Closed Within SLA                                                                                | Closed Beyond S                                                                                                    |                                                    |
|                                     |                                                                                                    |                                                                                                    |                              |                                                              |                                                                                                  |                                                                                                    |                                                    |
| Request                             | t List - Total Requests                                                                                                    |                                                                                                    |                              |                                                              |                                                                                                  | Search Transaction                                                                                                    |                                                    |
| Request<br>S.No                     | t List - Total Requests<br>Request ID                                                                                                    | Service Name                                                                                                 | Service Category             | Department Name                                              | Citizen Name                                                                                     | Search Transaction Applied Date                                                                                               | Status                                             |
| Request<br>S.No                     | t List - Total Requests<br>Request ID<br>DTI.230607059012                                                                                               | Service Name<br>ClaimsUnderDottedLands                                                                       | Service Category             | Department Name<br>RV                                        | Citizen Name<br>RAYAVARAPU LAKSHMAJAH                                                            | Search Transaction Applied Date 07/05/2023                                                                                    | Status<br>Pending                                  |
| Request<br>S.No<br>1                | t List - Total Requests<br>Request ID<br>DTI.230607059012<br>EWS230628082780                                                                            | Service Name<br>ClaimsUnderDottedLands<br>IncomeAssetCertificateForEWS                                       | Service Category<br>RV<br>RV | Department Name<br>RV<br>RV                                  | Citizen Name<br>Rayavarapu Lakshmalah<br>NUNNA DURGA                                             | Search Transaction Applied Date 07/06/2023 28/06/2023                                                                         | Status<br>Rending<br>Pending                       |
| Request<br>S.No<br>1<br>2           | t List - Total Requests           Request ID           DTI.230607059012           EWS230528082780           LRDB230529054817*                           | Service Name ClaimsUnderDottedLands IncomeAssetCertificateForEWS BirthDeathCertificate                       | Service Category<br>RV<br>RV | Department Name<br>RV<br>RV<br>RV                            | Citizen Name<br>RAYAVARAPU LAKSHMAIAH<br>NUNNA DURGA<br>PATAN MEHAJABEEN                         | Search Transaction           Applied Date           07/06/2023           28/06/2023           29/05/2023                      | Status<br>Pending<br>Pending<br>Pending            |
| Request<br>S.No<br>1<br>2<br>3<br>4 | E List - Total Requests           Request ID           DTL230607059012           EWS230528082780           LRDB230529054817'           LRDB230524081005 | Service Name ClaimsUnderDottedLands IncomeAssetCertificateForEWS BirthDeathCertificate BirthDeathCertificate | RV<br>RV<br>RV<br>RV         | Department Name       RV       RV       RV       RV       RV | Citizen Name<br>RAYAVARAPU LAKSHMAIAH<br>NUNNA DURGA<br>PATAN MEHAJABEEN<br>NANDIPATI PREM KUMAR | Search Transaction           Applied Date           07/06/2023           28/06/2023           29/05/2023           24/05/2023 | Status<br>Rending<br>Pending<br>Pending<br>Pending |

c) The following screen will be shown with the option for searching the **certificate number**.

| 🍥 AP సేవ చెశిర్టల్               | Sri YS Jagan Mohan Reddy<br>Honble Chief Minister of Andhra Pradesh |
|----------------------------------|---------------------------------------------------------------------|
| Hello, lavanya ~ Tahsildar       | 12:24:56 PM Log Out                                                 |
| Transaction Id / Application No: | Application Details                                                 |

d) Enter the certificate number which needs to be revoked and click on Application Details.Note: The certificates which are approved by that approving authority in his login only will be shown in this module to revoke.

| 🍥 AP సేవ చెశిర్జల్                                  | Sri YS Jagan Mohan Reddy<br>Honble Chief Minister of Andhra Pradesh |
|-----------------------------------------------------|---------------------------------------------------------------------|
| <b>Hello, lavanya</b> ~<br>Tahsildar                | 12:25:23 PM<br>01 August 2023 TUE                                   |
| Transaction Id / Application No:<br>AIC230711152473 | Application Details                                                 |
|                                                     | Application Details                                                 |

e) The certificate details will be shown as below with a preview button to view the certificate.

| 🌔 AP సేవ ส่                             | AP సేవ చెశిద్దల్               |                           |                       |                 |                            |                     |  |  |  |  |
|-----------------------------------------|--------------------------------|---------------------------|-----------------------|-----------------|----------------------------|---------------------|--|--|--|--|
| <b>Hello, lavanya</b> ~<br>Tahsildar    | 0                              |                           |                       | 12:2<br>01 A    | 26:10 PM<br>ugust 2023 TUE | Log Out             |  |  |  |  |
| Transaction Id / Application No:        |                                |                           |                       |                 |                            |                     |  |  |  |  |
|                                         |                                | Application Details       |                       |                 |                            |                     |  |  |  |  |
| Transaction ID                          | Service Name                   | Citizen Name              | Transaction Date      | Payment<br>Mode | Amount                     | View<br>Certificate |  |  |  |  |
| TAIC230711152473                        | Agriculture Income Certificate | MAMILLA SEETHAMAHALAKSHMI | 11/07/2023 7:47:51 PM | cash            | 0                          | Preview             |  |  |  |  |
| Reason for Revoke:<br>Testing<br>Revoke |                                |                           |                       |                 |                            |                     |  |  |  |  |

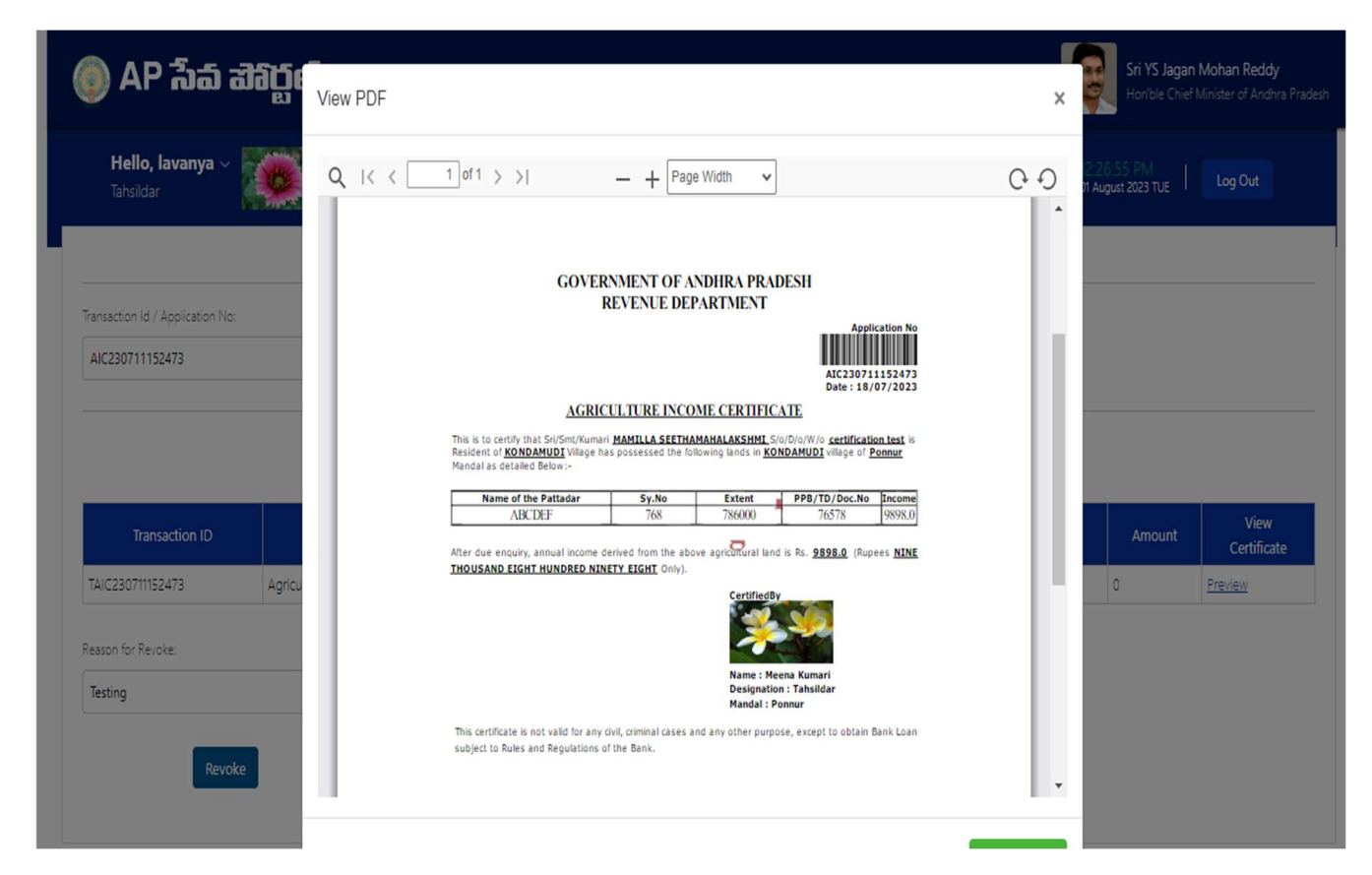

 f) Enter the reason for revoke and click on the revoke button as shown below and the request will be submitted successfully.

Note: Reason for revoke is mandatory to enter.

| 🌔 AP វ៉៍ត៍ a                         | <b>365 6</b>                   |                           |                       | Q               | Sri YS Jagan M<br>Hon'ble Chief Mir | ohan Reddy<br>nister of Andhra Pradesh |
|--------------------------------------|--------------------------------|---------------------------|-----------------------|-----------------|-------------------------------------|----------------------------------------|
| <b>Hello, lavanya</b> ~<br>Tahsildar |                                |                           |                       | 12:2<br>01 Ar   | 16:10 PM<br>ugust 2023 TUE          | Log Out                                |
|                                      |                                |                           |                       |                 |                                     |                                        |
| Transaction Id / Application No:     |                                |                           |                       |                 |                                     |                                        |
|                                      |                                | Application Details       |                       |                 |                                     |                                        |
| Transaction ID                       | Service Name                   | Citizen Name              | Transaction Date      | Payment<br>Mode | Amount                              | View<br>Certificate                    |
| TAIC230711152473                     | Agriculture Income Certificate | MAMILLA SEETHAMAHALAKSHMI | 11/07/2023 7:47:51 PM | cash            | 0                                   | Preview                                |
| Reason for Revoke:                   |                                |                           |                       |                 |                                     |                                        |
| Revok                                | e                              |                           |                       |                 |                                     |                                        |
|                                      |                                |                           |                       |                 |                                     |                                        |

| ← C                           | vision                                |                  | A" 1            | ≜ ⊕ % (                           | Not syncing 📳 😗 🕩                                    |
|-------------------------------|---------------------------------------|------------------|-----------------|-----------------------------------|------------------------------------------------------|
| 🍥 AP సేవ చెశిర్టల్            | Alert                                 |                  |                 | Sri YS Ja<br>Hon'ble (            | agan Mohan Reddy<br>Chief Minister of Andhra Pradesh |
| Hello, lavanya ~<br>Tahsildar | Application is successfully submitted |                  |                 | 12:28:04 PM<br>01 August 2023 TUE | Log Out                                              |
|                               |                                       | Ok               |                 |                                   |                                                      |
|                               |                                       |                  |                 |                                   |                                                      |
|                               | Applicatio                            | n Details        |                 |                                   |                                                      |
| Transaction ID Service Name   | Citizen Name                          | Transaction Date | Payment<br>Mode |                                   | View<br>Certificate                                  |
|                               | No record                             | ds found.        |                 |                                   |                                                      |
|                               |                                       |                  |                 |                                   |                                                      |
|                               |                                       |                  |                 |                                   |                                                      |

g) Enter the URL <u>https://vswsonline.ap.gov.in/#/home</u> and log in to the portal using Joint Collector's credentials.

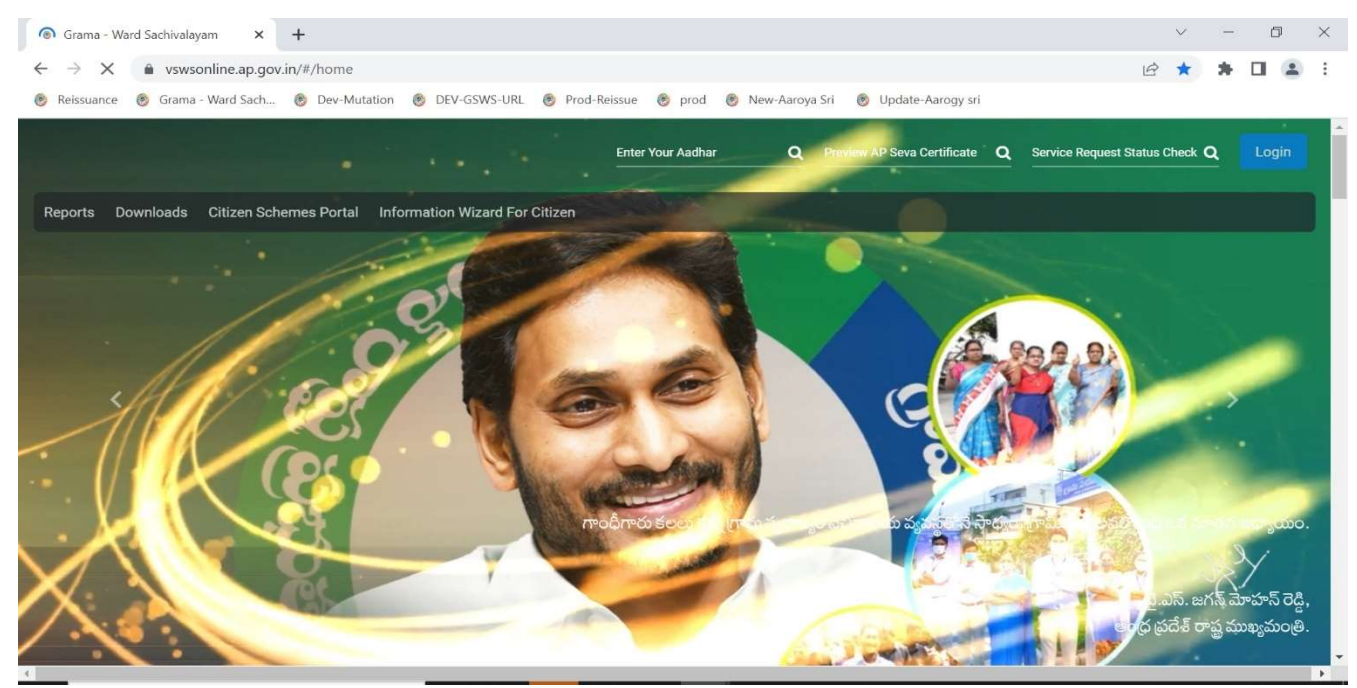

h) Click on the revoke worklist button as shown below.

| 🍥 AP វ៉ាំំំ តាំំំំំំំំំំំំំំំំំំំំំំំំំំំំំំំំ |                              |                        |                          |                    |                                                                                                    | Sri YS<br>Hon'bl              | <b>Jagan Mohan Reddy</b><br>e Chief Minister of Andhra Pradesh |
|------------------------------------------------|------------------------------|------------------------|--------------------------|--------------------|----------------------------------------------------------------------------------------------------|-------------------------------|----------------------------------------------------------------|
| <b>Hello, ∨</b><br>Joint Collector             |                              |                        |                          |                    |                                                                                                    | 04:18:06 PN<br>02 August 2023 | (   Log Out                                                    |
| Redirect to Meeseva Request Trackir            | ng System Hosue Sites eKYC S | tatus Updation Reports | Profile Update           | Jagananna Suraksha | Revoke Worklist                                                                                                    |                               |                                                                |
| 2102<br>Total Service Requests                 | 6<br>Open With               |                        | Open Beyond SLA          |                    | 2094 Jack Skale State State St | Closed Bey                    | yond SLA                                                       |
| Request List - Total Requests                  |                              |                        |                          |                    |                                                                                                    | Search Transaction            |                                                                |
| S.No Request ID                                | Service Name                 | Service Category       | Department Na            | ne                 | Citizen Name                                                                                                    | Applied Date                  | Status                                                         |
|                                                |                              |                        | No requests are pending, |                    |                                                                                                    |                               |                                                                |

i) The below screen will be shown with the details of all revoke requests.

| <b>)</b>                             | AP            | సీచ్ చెరిర్జ    | Sri YS Jagan Mohan Reddy<br>Hon'ble Chief Minister of Andhra Pradesh |                    |                           |                    |                          |                   |  |
|--------------------------------------|---------------|-----------------|----------------------------------------------------------------------|--------------------|---------------------------|--------------------|--------------------------|-------------------|--|
| Hello, O. ANAND ~<br>Joint Collector |               |                 |                                                                      |                    |                           |                    |                          |                   |  |
| Select                               | Serial<br>No. | Transaction ID  | Service Name                                                         | Department<br>Name | Citizen Name              | Father Name        | Transaction<br>Date      | Reason for Revoke |  |
| 0                                    | 1             | EWS230720152618 | Issue Income Asset<br>Certificate                                    | RV                 | KADIYAM THAMMAYYA         | SABITA father      | 31/07/2023<br>1:04:27 PM | test              |  |
| 0                                    | 2             | CGC230607151874 |                                                                      | RV                 | KAMBHAMPATI SIVA SANKAR   | test               | 31/07/2023<br>1:09:32 PM | Testing           |  |
| 0                                    | 3             | CGC230607151874 |                                                                      | RV                 | KAMBHAMPATI SIVA SANKAR   | test               | 31/07/2023<br>1:10:20 PM | Testing           |  |
| 0                                    | 4             | CGC230607151874 |                                                                      | RV                 | KAMBHAMPATI SIVA SANKAR   | test               | 31/07/2023<br>1:12:04 PM | Testing           |  |
| 0                                    | 5             | CGC230607151874 |                                                                      | RV                 | KAMBHAMPATI SIVA SANKAR   | test               | 31/07/2023<br>1:12:20 PM | Testing           |  |
| 0                                    | 6             | EWS230720152618 | Issue Income Asset<br>Certificate                                    | RV                 | KADIYAM THAMMAYYA         | SABITA father      | 31/07/2023<br>4:06:18 PM |                   |  |
| 0                                    | 7             | IC230410151660  | Income Certificate                                                   | RV                 | VUPPU SAISARAT            | certification test | 31/07/2023<br>6:35:32 PM | ttetert@#@\$      |  |
| 0                                    | 8             | AIC230711152473 | Agriculture Income                                                   | RV                 | MAMILLA SEETHAMAHALAKSHMI | certification test | 01/08/2023<br>1:01:47 PM | Testing           |  |

j) Click on the **Select** radio button on the left for which the revoke request is to be approved/rejected. Verify the reason for revoke and click on **Approve** button if the certificate is to be revoked.

| 0     | AP         | ົ້ ຈໍລ໌ ສີອີຊູ່    | រ៉ុម៍                             |    |                           |                    | G                        | Sri YS Jagan Mohan Reddy<br>Honble Chief Minister of Andhra Pradesh |
|-------|------------|--------------------|-----------------------------------|----|---------------------------|--------------------|--------------------------|---------------------------------------------------------------------|
| 0     | 2          | CGC230607151874    |                                   | RV | KAMBHAMPATI SIVA SANKAR   | test               | 31/07/2023<br>1:09:32 PM | Testing                                                             |
| 0     | 3          | CGC230607151874    |                                   | RV | KAMBHAMPATI SIVA SANKAR   | test               | 31/07/2023<br>1:10:20 PM | Testing                                                             |
| 0     | 4          | CGC230607151874    |                                   | RV | KAMBHAMPATI SIVA SANKAR   | test               | 31/07/2023<br>1:12:04 PM | Testing                                                             |
| 0     | 5          | CGC230607151874    |                                   | RV | KAMBHAMPATI SIVA SANKAR   | test               | 31/07/2023<br>1:12:20 PM | Testing                                                             |
| 0     | 6          | EWS230720152618    | Issue Income Asset<br>Certificate | RV | KADIYAM THAMMAYYA         | SABITA father      | 31/07/2023<br>4:06:18 PM |                                                                     |
| 0     | 7          | IC230410151660     | Income Certificate                | RV | VUPPU SAISARAT            | certification test | 31/07/2023<br>6:35:32 PM | ttetert@#@\$                                                        |
| 0     | 8          | AIC230711152473    | Agriculture Income<br>Certificate | RV | MAMILLA SEETHAMAHALAKSHMI | certification test | 01/08/2023<br>1:01:47 PM | Testing                                                             |
| Reque | sts per pa | ge: 10 V<br>Reject | 1                                 | 1  |                           | ·                  | 1                        | << c 1 > >>                                                         |

k) Enter the digital signature credentials to revoke the certificate as shown below, and the request will be approved successfully.

| С     | 2           | CGC230607151874   | RV               |       | KAMBHAMPATI | SIVA SANKAR             | test |          | 31/07/2023<br>1:09:32 PM | Testing           |
|-------|-------------|-------------------|------------------|-------|-------------|-------------------------|------|----------|--------------------------|-------------------|
| С     | 3           | CGC230607151874   | Digital Signa    | ature |             |                         |      |          | ×                        | Testing           |
| C     | 4           | CGC230607151874   |                  |       |             |                         |      |          |                          | Testing           |
| C     | 5           | CGC230607151874   | IOKENS : *       |       |             | wicrosoft windows Store |      |          | <b>`</b>                 | Testing           |
| D     | б           | EWS230720152618   | Certificates : * |       |             | Test28                  |      |          | ~                        |                   |
| С     | 7           | IC230410151660 In | Password : *     |       |             |                         |      |          |                          | ttetert@#@\$      |
| 0     | 8           | AIC230711152473   | 2)<br>21         |       |             |                         |      | Sign and | Approve                  | Testing           |
| eques | ts per page | e 10 •            |                  |       |             |                         |      |          |                          | ee e <b>1</b> > : |

| 💿 AP సేవ చెశిర్జల్ |                     |                  |                                   |    | Alert                              |                    | <u> </u>                 | Sri YS Jagan Mohan Reddy<br>Hon'ble: Chief Minister of Andhra Pradesh |
|--------------------|---------------------|------------------|-----------------------------------|----|------------------------------------|--------------------|--------------------------|-----------------------------------------------------------------------|
| 0                  | 2                   | CGC230607151874  |                                   | RV | Application Approved successfully. |                    | 31/07/2023<br>1:09:32 PM | Testing                                                               |
| 0                  | 3                   | CGC230607151874  |                                   | RV |                                    | Ok                 | 31/07/2023<br>1:10:20 PM | Testing                                                               |
| 0                  | 4                   | CGC230607151874  |                                   | RV |                                    |                    | 31/07/2023<br>1:12:04 PM | Testing                                                               |
| 0                  | 5                   | CGC230607151874  |                                   | RV | KAMBHAMPATI SIVA SANKAR            | test               | 31/07/2023<br>1:12:20 PM | Testing                                                               |
| 0                  | 6                   | EW\$230720152618 | Issue Income Asset<br>Certificate | RV | KADIYAM THAMMAYYA                  | SABITA father      | 31/07/2023<br>4:06:18 PM |                                                                       |
| 0                  | 7                   | IC230410151660   | Income Certificate                | RV | VUPPU SAISARAT                     | certification test | 31/07/2023<br>6:35:32 PM | ttetert@#@\$                                                          |
| 0                  | 8                   | AIC230711152473  | Agriculture Income<br>Certificate | RV | MAMILLA SEETHAMAHALAKSHMI          | certification test | 01/08/2023<br>1:01:47 PM | Testing                                                               |
| Reque<br>App       | sts per pag<br>rove | e 10 V<br>Reject |                                   |    |                                    |                    |                          | cc c 1 3 33                                                           |

l) Once the revoke request is approved the application will be shown in the Tahsildar's login as shown below.

| 🍥 AP సేవ చెశిర్జల్      |                 |                              |    | AIC230711152473 | 0/1 ^ ~ Y X                 | Sri YS Jagan I<br>Hon'ble Chief N | Mohan Reddy<br>Ainister of Andhra Pradesh |
|-------------------------|-----------------|------------------------------|----|-----------------|-----------------------------|-----------------------------------|-------------------------------------------|
| 3                       | DTL230502151733 | ClaimsUnderDottedLands       | RV | RV              | SAYAD SHABHANA              | 02/05/2023                        | Pending                                   |
| 4                       | CGC230607151874 | IntegratedCertificate        | RV | RV              | KAMBHAMPATI SIVA SANKAR     | 07/06/2023                        | Pending                                   |
| 5                       | DTL230621152019 | ClaimsUnderDottedLands       | RV | RV              | Anjali                      | 21/06/2023                        | Pending                                   |
| 6                       | CGC230704152294 | IntegratedCertificate        | RV | RV              | KALVAKOLU SREEKANTH         | 04/07/2023                        | Pending                                   |
| 7                       | CGC230705152326 | IntegratedCertificate        | RV | RV              | VISHNUMOLAKALA MOUNIKA DEVI | 05/07/2023                        | Pending                                   |
| 8                       | AIC230711152473 | AgricultureIncomeCertificate | RV | RV              | MAMILLA SEETHAMAHALAKSHMI   | 11/07/2023                        | Pending                                   |
| 9                       | CGC230314151457 | IntegratedCertificate        | RV | RV              | Anjali                      | 14/03/2023                        | Pending                                   |
| 10                      | CGC230627152172 | IntegratedCertificate        | RV | RV              | THOUDAY LAVANYA             | 27/06/2023                        | Pending                                   |
| Requests per page: 10 💌 |                 |                              |    |                 |                             |                                   |                                           |

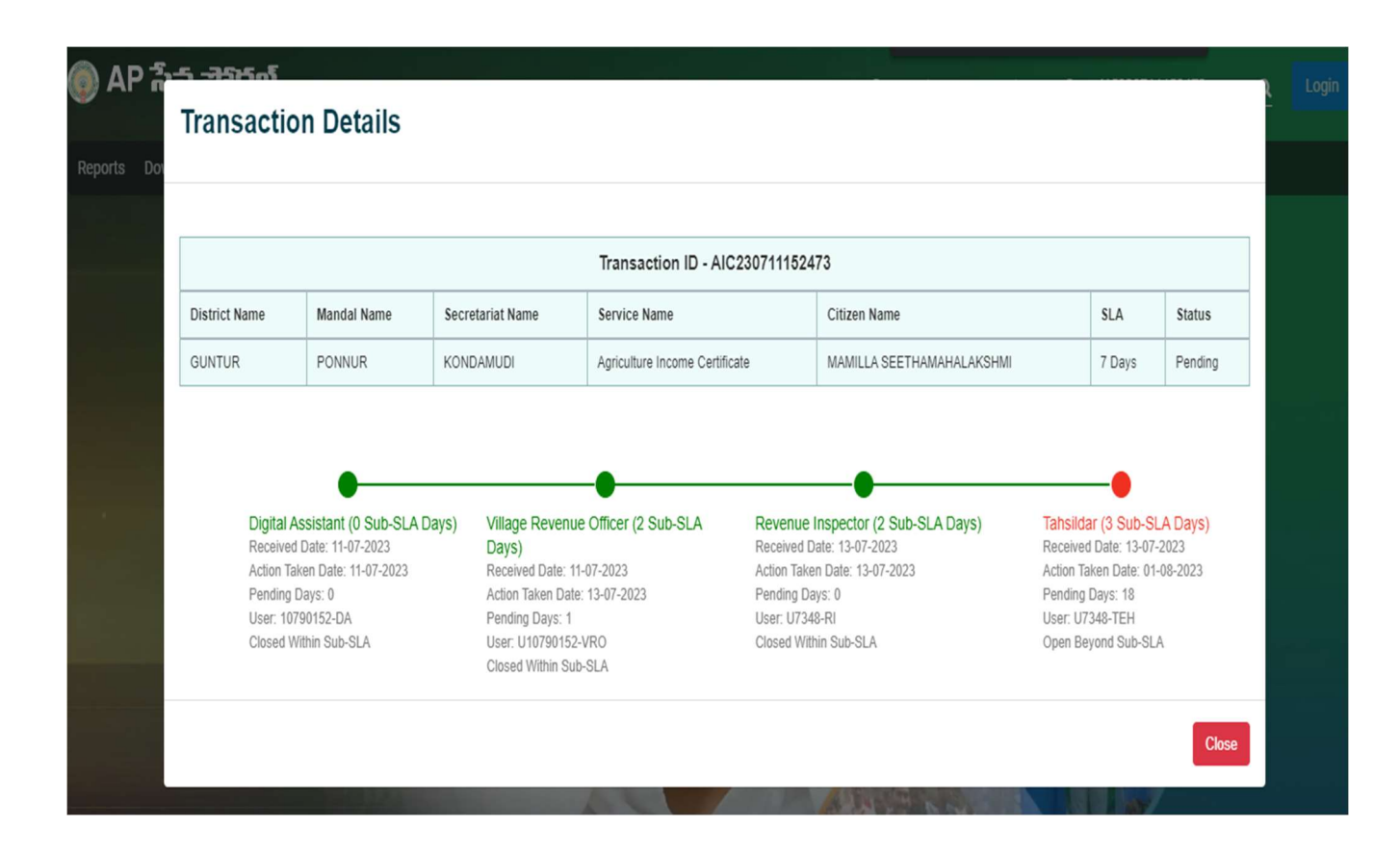